DOCUBOT Integration with OFSLL Overview and Developer Guide Oracle Financial Services Lending and Leasing Release 14.12.0.0.0 Part No. F53373-01 March 2022

ORACLE

**Financial Services** 

|       | Table of Contents                           |     |
|-------|---------------------------------------------|-----|
| 1. OF | SLL DOCUBOT OVERVIEW AND DEVELOPER GUIDE    | 1-1 |
| 1.1   | INTRODUCTION                                |     |
| 1.1   | .1 DocuBot Overview                         |     |
| 1.1   | .2 About                                    |     |
| 1.1   | .3 Purpose                                  |     |
| 1.1   | .4 Audience                                 |     |
| 1.1   | .5 Accessibility                            |     |
| 1.1   | .6 Access                                   |     |
| 1.1   | .7 Pre-requisites                           |     |
| 1.2   | INDEXING WORKFLOW                           |     |
| 1.2   | P.1 How is Indexing Done?                   |     |
| 1.2   | 2.2 Release Specific Indexing               |     |
| 1.3   | How does Search Work?                       |     |
| 1.4   | THIRD PARTY LICENSES                        |     |
| 1.5   | FEATURES OF BOT                             |     |
| 1.5   | 5.1 Support of Text and Voice Based inputs  |     |
| 1.6   | LAUNCH OFSLL BOT                            |     |
| 1.6   | D.I BOT UI Elements                         |     |
| 1.6   | .2 BOT Usability Workflow                   |     |
| 2. DE | <b>EVELOPER GUIDE FOR BOT CUSTOMIZATION</b> |     |
| 2.1   | PRE-REQUISITES                              |     |
| 2.2   | OFSLL WRAPPER CUSTOMIZATION                 |     |
| 2.3   | ODA – DIALOG FLOW DEVELOPMENT               |     |
| 2.4   | DEPLOYING WAR FILE ON WEBLOGIC SERVER       |     |
| 2.5   | WEB APPLICATION UI FOR ACCESSING BOT        |     |
| 2.6   | CONFIGURE CSF MAPPING IN WEBLOGIC           |     |
| 2.7   | BOT CONFIGURATION                           |     |
| 2.8   | BOT CUSTOMIZATION                           |     |

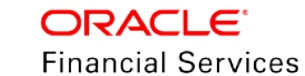

# **1. OFSLL DOCUBOT Overview and Developer Guide**

OFSLL has an extended out of the box support for CHATBOT integration. This provides a new framework for direct user interaction with the system. However, since OFSLL is a back-office system there are additional external components required to be integrated to host and utilize the CHATBOT functionality.

For latest version of this document, refer to

https://docs.oracle.com/cd/F53373\_01/pdf/refdocs/ofsll\_docubot\_overview\_and\_developer\_guide .pdf

This document consists of following chapters:

- OFSLL DOCUBOT Overview
- Developer Guide for BOT Customization

Following topics are discussed in OFSLL DOCUBOT Overview chapter:

- Introduction
- Indexing Workflow
- How does search work?
- <u>Third Party Licenses</u>
- Features of BOT
- Launch OFSLL BOT

## 1.1 Introduction

Currently, OFSLL integration with CHATBOT is supported with some of the functionalities such that end users can search for documentation and / or query and fetch the account related information and/or perform other actions on an account with options presented in CHATBOT menu.

This document outlines the integrated framework and procedures required to implement certain features, but it is not a general-purpose configuration manual.

### 1.1.1 DocuBot Overview

OFSLL integrated Docubot (Documentation searchable Chabot) is a functionality for guiding product end-users to navigate through release documentation with dynamic search capability along with other key features like access to latest release documents, module specific documentation, index glossary and so on.

This serves as knowledge repository and one point reference for information related to product usability, process workflow, installation, administration of all product release till date.

The Documentation ChatBot or DocuBot - hereafter is referred to as 'BOT' in the document.

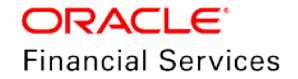

### 1.1.2 About

The documentation search engine adapted in BOT facilitates for all types of data search including textual, alphanumeric, numeric, keyword, phrases, and sentences. This is an 'Elastic Search' and uses a data structure called 'Inverted Index which is designed for fast and full-text searches. An inverted index lists every unique word that appears in any document and identifies all of the documents in which the word is present.

The advantage of using elastic search is the speed, scalability and its ability to index most format of content.

### 1.1.3 Purpose

The purpose of this document is to demonstrate the capability of OFSLL BOT in handling documentation search requirements by integrating with Oracle Digital Assistant (ODA). This document is intended to detail the usability features and also to serve as a developer guide to understand the configuration procedures. However, the features and options presented are provided only as a sample and needs further customization based on requirements.

### 1.1.4 Audience

In general, this document is intended to all those parties and decision makers who are interested to know about OFSLL BOT integrated framework. The configuration sections are intended for system administrators, consulting and implementation teams who deploy customized solutions for customer.

### 1.1.5 Accessibility

The OFSLL BOT integrated framework is supported from OFSLL 14.12.0.0.0 release.

BOT is agnostic of which self-service site / portal is used to provide access and interface to the users for help documentation.

### 1.1.6 Access

Currently the framework supports basic authentication (not OAUTH). User Management and authentication needs to be handled as part of the implementation.

### 1.1.7 Pre-requisites

Following are the pre-requisites:

- The BOT is designed to work in ODA framework (platform version 21.02). The configuration is to be done as detailed in <u>Developer Guide for BOT Customization</u> section.
- Also the ODA Server Environment has to be licensed separately. For more information, refer to <a href="https://www.oracle.com/in/chatbots/digital-assistant-platform/">https://www.oracle.com/in/chatbots/digital-assistant-platform/</a>
- Need to have release specific pre-indexed file for elastic search to work.
- Adequate space to store the indexed file directories in the respective folders.
- WebLogic server for deployment of war file (OracleFSLLChatBot.war).
- The parameters in 'Channel.Properties' file are to be configured before creating and deploying the .war file (OracleFSLLChatBot.war). For details, refer to '<u>BOT Configuration</u>' section.

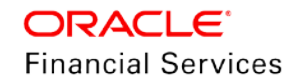

# 1.2 Indexing Workflow

The elastic search for OFSLL BOT requires pre-indexing of content. Hence, indexing is done for 14.12.0.0.0 release documents. The indexing process is done automatically using the third-party plugins such as Apache Lucene and Jsoup to identify unique keywords in HTML files. This generates indexed files which serves as common directory for searched keyword and the file instance where it exists.

For more information on third-party plugins used, refer to 'Third Party Licenses' section.

### 1.2.1 How is Indexing Done?

Apache Lucene manages an index over a dynamic collection of documents and provides very rapid updates to the index as and when documents are either added or removed from the collection. An index may store a heterogeneous set of documents.

Index in OFSLL BOT is handled by feeding all the release related html files. These htmls files are indexed both as single page reference and as well as at topic level using the hash tag to which it is mapped.

The workflow indicated below illustrates on how 3<sup>rd</sup> party Apache Lucene engine creates indexed files and stores in respective release specific folder.

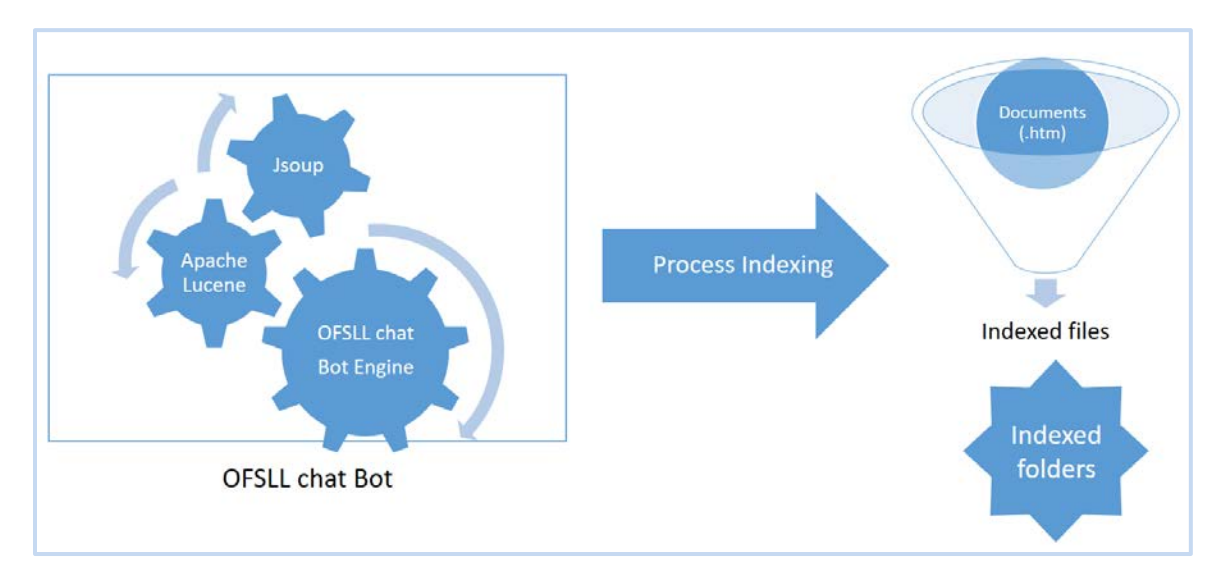

## 1.2.2 Release Specific Indexing

Indexing is done for the following release of OFSLL and indexed files are provided in respective folder. The mapping of Release number v/s Folder name and Part Number is indicated below:

| Release No  | Folder Name | Part Number |
|-------------|-------------|-------------|
| 14.12.0.0.0 | 14.12       | F53373_01   |

# 1.3 How does Search Work?

On initiating the Search, the keyword is searched in the index directory and a URL link is returned in two ways for the specific release number mapped. The search results are provided in both the below combinations:

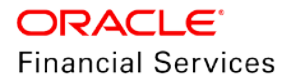

- Page(s) link in which the Search keyword is present
- Direct heading link in which the Search keyword is present. This is fetched using hash tag reference for the topic.

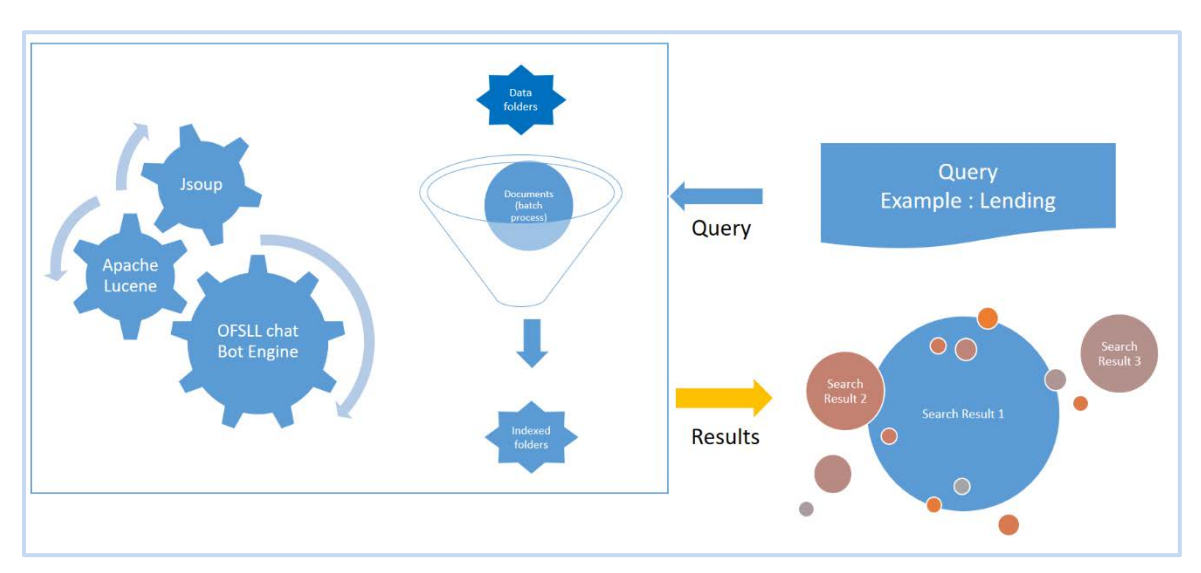

# 1.4 Third Party Licenses

OFSLL BOT uses the following third party licenses:

- Apache Lucene, Version: 8.10.1
   The Apache Software Foundation, Technology: Lucene, Version: 8.10.1
   Files used (below are part of Apache Lucene 8.10.1)
   Lucene Core (8.10.1)
   Lucene query parser (8.10.1)
- JSOUP 1.14.3

Jsoup is a Java library for working with real-world HTML. It provides a very convenient API for fetching URLs and extracting and manipulating data, using the best of HTML5 DOM methods and CSS selectors. jsoup implements the WHATWG HTML5 specification, and parses HTML to the same DOM as modern browsers do. scrape and parse HTML from a URL, file, or string find and extract data, using DOM traversal or CSS selectors manipulate the HTML elements, attributes, and text The purpose of using Jsoup in chatbot is to read the html elements <tags> <href> and use it as a added part of indexing Link : https://jsoup.org

For detailed information, refer to product licensing guide.

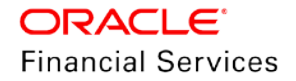

# 1.5 Features of BOT

Following are the unique features of OFSLL BOT:

- Readily available navigation links to the following:
  - > Link to all Release documentation
  - > Dynamic Document Search option
  - > Link to currently mapped Product Release notes
  - Listing of Product Module / Classified Guides
  - Link to list of indexed Keywords
  - Link to Getting Started Video gallery
  - Link to Release Highlights
- Intuitive Menu options:
  - > Option to clear chat data
  - Speech Conversion Voice based Input
  - > Personalization of BOT interface

#### 1.5.1 Support of Text and Voice Based inputs

The BOT can support both Text and Voice based inputs to find information. This attempts to comply with multiple accessibility options.

The BOT is enabled with voice based inputs where in voice commands are accepted as input equivalent to typing or clicks. This option works on clicking the Mic button.

During text based input, the response is provided in the BOT interface. In a voice based input, the response is provided in both voice based response and BOT response simultaneously.

However, note that voice based input does not support to open a URL (link) reference.

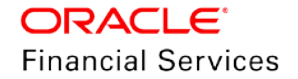

# 1.6 Launch OFSLL BOT

OFSLL BOT can either be in enabled or disabled status by default depending on the weblogic csf configuration (refer section 2.5 in this document). If enabled, on launch of OFSLL application the BOT is available at right bottom corner.

**Note**: Before you being, ensure to perform the required configuration as detailed in '<u>Developer</u> <u>Guide for BOT Customization</u>' chapter.

| Financial Services Lending and Leasing                    |                                                                          |  |
|-----------------------------------------------------------|--------------------------------------------------------------------------|--|
|                                                           | Sign In Presse enter userid and password  * User Id  * Password  Sign In |  |
| Oracle Financial Services Lending and Leasing 14.11.0.0.0 |                                                                          |  |

On clicking the BOT icon, the welcome message is as displayed:

| Financial Services Lending and Leasing                                                                                                 | Sign In<br>Presse enter userid and password<br>* User Id | ආ OFSLL ≡                                                                                              | ⊂<br>₹ ∛% – |
|----------------------------------------------------------------------------------------------------|----------------------------------------------------------|----------------------------------------------------------------------------------------------------|-------------|
|                                                                                                    | * Password                                               |                                                                                                    |             |
|                                                                                                    |                                                          | Welcome to OFSLL Bott!<br>May i know who i am talking to 7<br>Thursday, April 29, 2021, 053435 PM true |             |
| Oracle Financial Services Lending and Leasing 14.11.0.0.0<br>Copyright © 1998;2021, Oracle and/or its affiliates. All rights reserved. |                                                          | kindly Type here                                                                                       | ₫ ₽         |

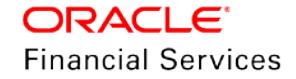

## 1.6.1 BOT UI Elements

|   | 4                                          | $\left[ \begin{array}{c} 2 \\ 2 \\ \end{array} \right] \left[ \begin{array}{c} 2 \\ 1 \\ \end{array} \right]$ |       |                         |   |
|---|--------------------------------------------|----------------------------------------------------------------------------------------------------|-------|-------------------------|---|
| 9 |                                            | = % -                                                                                                    | SI.No | Option                  |   |
|   |                                            |                                                                                                    | 1     | Minimize                | I |
|   |                                            |                                                                                                    | 2     | Speaker<br>output       |   |
|   |                                            |                                                                                                    | 3     | Clear<br>chat           | ( |
|   |                                            |                                                                                                    | 4     | Customi<br>zed<br>label | ( |
|   | Welcome to OFSLL Bot!!                     |                                                                                                    | 5     | Mic<br>Input            |   |
|   | Thursday, April 29, 2021, 05:34:55 PM true |                                                                                                    | 6     | Text<br>Input           |   |
| 6 | Kindly Type here                           |                                                                                                    |       | 1                       |   |

| SI.No | Option                  | View / Action                                                                               |
|-------|-------------------------|---------------------------------------------------------------------------------------------|
| 1     | Minimize                | Minimize BOT window                                                                         |
| 2     | Speaker<br>output       | Enable BOT in speaker mode                                                                  |
| 3     | Clear<br>chat           | Clear all messages in the BOT                                                               |
| 4     | Customi<br>zed<br>label | Customization for title<br>label is detailed in <u>Bot</u><br><u>Customization</u> section. |
| 5     | Mic<br>Input            | Enable Mic for voice based input                                                            |
| 6     | Text<br>Input           | Enter search string using keyboard                                                          |

## 1.6.2 BOT Usability Workflow

Below is a simple sequence of user interaction with OFSLL BOT.

| SI.No | Action             | BOT response                                                   |                                                                                                    |
|-------|--------------------|----------------------------------------------------------------|----------------------------------------------------------------------------------------------------|
| 1     | Enter your<br>name | BOT registers and provides a confirmation message to continue. | OFSLL         Bot         OFSLL User         Thursday, April 29, 2021, 05:55:16 PM true         Welcome OFSLL User.         I am your personal assistant to guide you with documentation queries !!         Click Ves to continue, No to Exit ?         Thursday, April 29, 2021, 05:55:16 PM true         Yes         No         kindly Type here |

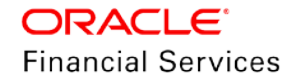

| 2 | Clicking on<br>'Yes'                             | BOT presents list of documentation resorces for selection.                                                                                                    | Product Release Notes     OFSLL     Correct     Decument Search                            |
|---|--------------------------------------------------|----------------------------------------------------------------------------------------------------|--------------------------------------------------------------------------------------------|
|   | Clicking on<br>'No'                              | Docubot displays an exit<br>message.<br>However, there is option to start<br>again.                                                                                                    | Product Classified Guides Navigate to index page Getting Started Videos Release Highlights |
| 3 | Clicking on<br>OFSLL<br>Release<br>Documentation | PFSLL       = ℵ         OFSLL Release Documentation         Thursday, April 29, 2021. 05:5723 PM true         Search Results for : #ofsll release document         Description : #ofsll release document         Description : #ofsll release document         Description : #ofsll release document         Description : #ofsll release document         Description : #ofsll release document         Exit         Kindly Type here         ✓         Clicking on the Open Link, BOT         displays the home screen with         access to all release         documention libraries. | <image/> <text></text>                                                                     |

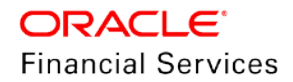

| 4 | Clicking on<br>Documentation<br>Search  | PSC       Ext         Release No: 14.10       Page Details : Line, Collection, User, Guide : Line         Description :: 3.3.1 Viewing the Customer       Service 4.1         Description :: 3.3.1 Viewing the Customer       Service 4.1         Description :: 3.3.1 Viewing the Customer       Service 4.1         Customer Service screen 4.3 Customer Service screen 5.2       Introduction 4.1.1 Quick Search section 4.2         Customer Service screen 4.3 Customer Service screen 5.2       Introduction 4.1.1 Quick Search section 4.2         Customer Service screen 4.3 Customer Service screen 5.2       Introduction 4.1.1 Quick Search section 4.2         Customer Service screen 4.3 Customer Service screen 5.2       Introduction 4.1.1 Quick Search service screen 5.2         Document Search       Exit       Introduction 4.1.1 Quick Search service screen 5.2         BOT displays dynamic results in horizontal navigating cards based on ranks from the list of documents which were indexed.       Clicking on the Open Link, BOT displays the result page which contains the search keyword. | <page-header><text></text></page-header>                                                                                  |
|---|-----------------------------------------|----------------------------------------------------------------------------------------------------|----------------------------------------------------------------------------------------------------|
| 5 | Clicking on<br>Product<br>Release Notes | Product Release Notes         Trunslay, April 28, 2021, 06:02:53 PM true         Search Results for : #Ofsil Release Notes         Release No: 14.10         Description: #Ofsil Release Notes         Open Link         Document Search         Exit         Kindly Type here         Clicking on the Open Link, BOT displays the release notes of current release.                                                                                                    | vitit.vititation     1/1     C     C     C   Release Notes Release 14.x.0.0.0 Part No. F2710601 CRACLE Financial Services |

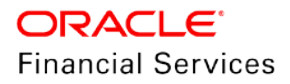

| 6 | Clicking on<br>Product<br>Classified<br>Guides | Product Classified Guides         Trunslay, April 29, 2021, 06:04:15 PM true         Search Results for : #Index Page         Search Results for : #Index Page         Release No : 14.10         Description : Ican servicing user guide         Open Link         Document Search         Exit         Kindly Type here         Clicking on the Open Link, BOT displays the module specific guide.                                                   |                                                                                                    |
|---|------------------------------------------------|----------------------------------------------------------------------------------------------------|----------------------------------------------------------------------------------------------------|
| 7 | Clicking on<br>Navigate to<br>index page       | OFSLL       E & -         Bot       Navigate to index page         Tunnday, Agrid 23, 2021, 06:05:29 PM true         Search Results for : Navigate to index page         Release No: 14.10         Description: Navigate to index page         Open Link         Document Search         Exit         Kindly Type here         Clicking on the Open Link, BOT displays the Find by Index page which consists of all indexed keywords in documentation. | Image: Image: |

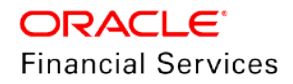

| 8 | Clicking on<br>Getting Started<br>Videos | Clicking on the Open Link, BOT displays the video gallery link with getting started videos.                                                               | CREACLE No.0.Class Services Lending and Lensing         Weiler         Weiler |
|---|------------------------------------------|----------------------------------------------------------------------------------------------------|----------------------------------------------------------------------------------------------------|
| 9 | Clicking on<br>Release<br>Highlights     | Clicking on the link, BOT<br>displays the Release Highlights<br>page which consists of new<br>developments made to the<br>current version of the product. | Ubble of market         Autom           Crosse Francial Services Loading and Laboration Relations 14.118.00         Image: Crosse Francial Services Loading and Laboration Relations and and and the first beam and and and and the first beam and and and and the first beam and and and and and and and and and and                                                                                                    |

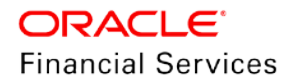

| 10 | Clicking on<br>Need More<br>Help | Exit Need more Help Thursday, April 29, 2021, 06:22:36 PM true                                                | OFSLL     Ext       Bot     Ext       You need to login for additional support       Thursday, April 29, 2021, 06:22:37 PM true       Yes       No                          |
|----|----------------------------------|----------------------------------------------------------------------------------------------------|----------------------------------------------------------------------------------------------------|
|    |                                  | OFSLL User ,<br>You need to login for additional support<br>Thursday, April 29, 2021, 06:22:37 PM true<br>Yes | Yes<br>Thursday, April 29, 2021, 06:30:38 PM true<br>OFSLL User ;<br>Gilad 1 could help - Kindly Login and continue !!<br>Thursday, April 29, 2021, 06:30:38 PM true        |
|    |                                  | kindly Type here 🦪 👲                                                                                          | kindly Type here 🦪 🔮                                                                                                    |
| 11 | Clicking on<br>Exit              | BOT displays an exit message.<br>However, there is option to start<br>again.                                  | PF OFSLL E &  -<br>Need more Help Exit Edi Thursday, April 29, 2021, 06:32:28 PM true Thank you, Glad I could help!! Thursday, April 29, 2021, 06:32:29 PM true Start again |
|    |                                  |                                                                                                    |                                                                                                    |

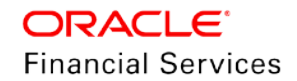

# 2. Developer Guide for BOT Customization

This section of the document intends to help you to set up and configure Oracle Digital Assistant (ODA) 'ASK' with the sample OFSLL wrapper. However, the instructions are provided in brief and for any additional information, contact Oracle Financial Services Lending and Leasing Product Engineering team.

Note: Currently this framework supports basic authentication provided by OFSLL REST service. OAUTH authentication is not supported. Additionally, OBDX (Oracle Banking Digital Experience) can be integrated for user authentication purpose. For more information, refer to documentation at <a href="https://docs.oracle.com/cd/E97825\_01/webhelp/Content/obdx/core/authentn/authntctn.htm">https://docs.oracle.com/cd/E97825\_01/webhelp/Content/obdx/core/authentn/authntctn.htm</a>

Following topics are discussed in this section:

- Pre-requisites
- OFSLL Wrapper customization
- ODA Dialog Flow Development
- Deploying war file on WebLogic Server
- Web application UI for Accessing BOT
- Configure CSF Mapping in Weblogic
- BOT Configuration
- BOT Customization

## 2.1 Pre-requisites

Following are the mandatory pre-requisites:

- OFSLL being a back-office system with limited capability, the following external components are to be integrated in a single framework:
  - ODA or Oracle Digital Assistant is a platform that allows to create and deploy digital assistants, which are Al-driven interfaces that help users accomplish a variety of tasks in natural language conversations.
  - OBDX or Oracle Banking Digital Experience as a Application Launching portal and for multi-factor authentication.
     --or--
  - Any 3rd party web application or customer self-service portal or lenders/financial services website to launch OFSLL BOT. In this case user authentication related integration needs to be handled as part of the implementation activity.
- Users need to have a capability to develop customized workflows using ODA development framework. A brief introduction is explained in <u>ODA – Dialog Flow</u> <u>Development</u> section.
- User need to have a good understanding of OFSLL REST services and should be able to customize it accordingly.
- User needs to be well versed with OFSLL wrapper customization as explained in <u>OFSLL</u> <u>Wrapper customization</u>' section.

# 2.2 OFSLL Wrapper customization

**Note**: From the current release onwards, no additional jar file needs to be added since 'Maven – Pom.xml' based model has been implemented.

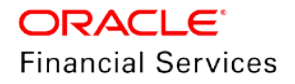

Follow the below steps for OFSLL wrapper customization:

1. Import project into eclipse and modify channel. Properties to update below properties

```
ofsII.baseURL = <OFSLL REST service base URL
<http://<host>:<port>/OfsllRestWS/service/api/resources>>
ofs||.username = <0FSLL username>
ofs]], password = \langle 0FSLL pass \rangle
ofsll.suffix = htm
ofsII.otmHttpUrl=https://docs.oracle.com/cd/
ofs]].fIndex=/findex.htm
ofsll.index=index.htm
ofsll.video=/videos.htm
ofsll.ofsllReleaseNotes=/pdf/refdocs/ofsll_release_notes.pdf
ofsll.ofsllReleaseDoc=https://docs.oracle.com/en/industries/financial-
services/financial-lending-leasing/index.html
ofs||.splitSeperator==
ofsll.maxHitsResults=<max number of results returned>
ofsll.indexDir = <Release index directory path of server >
ofs||.releaseVersionUr|= <Release Part number>
ofs||.releaseNo=<Release No>
ofsll.releaseHighlights=/pdf/refdocs/release_highlights.htm
```

- 2. To add any new service modify com.ofss.ofsll.chatbot.restclient.ChatRestClient.java file.
  - > Inside ChatRestClient Class add a new method with required actions
  - > Add supporting JAXB files
  - > Use the available supporting methods -- readInputStream, setChatBotResponse, createConnection, stringToJaxb etc.

Example for document search functionality is indicated below:

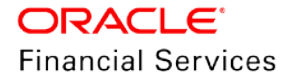

```
@Consumes(MediaType.APPLICATION_JSON)
        @Produces(MediaType.APPLICATION_JSON)
        @POST
        @Path("/lucenesearch")
         public Response lucenesearch(ODARequestDTO ibcsRequest) throws
IOException {
          final IChatbotAssembler chatbotAssembler =
ChatbotAssemblerFactory.getInstance().getChatbotAssembler("ODA");
          final HashMap < String,
          Object > map = (HashMap < String, Object > ) ibcsRequest.getProperties();
          String searchQuery = "";
          Properties prop = new Properties();
          try (InputStream propertiesFile =
this.getClass().getClassLoader().getResourceAsStream("channel.properties")) {
           prop.load(propertiesFile):
          }
          if (map != null && map.containsKey("query")) {
           searchQuery = (String) map.get("query");
          }
          ResponseDTO ibcsResponse = null;
          try {
           ChatbotResponseDTO chatbotResponse = new ChatbotResponseDTO():
           String indexDirPath =
prop.getProperty("ofsll.indexDir")+prop.getProperty("ofsll.releaseNo");
           String releaseVersionUrl = prop.getProperty("ofsll.releaseVersionUrl");
           String urlPrefix = prop.getProperty("ofsll.otmHttpUrl"):
           String splitSeperator = prop.getProperty("ofsll.splitSeperator");
           String releaseNo = prop.getProperty("ofsll.releaseNo");
           String urlPrefixPath = urlPrefix + releaseVersionUrl;
           String findexPath = prop.getProperty("ofsll.flndex");
           String indexPath = prop.getProperty("ofsll.index");
           String videoPath = prop.getProperty("ofsll.video");
           String ofsllReleaseNotesPath = prop.getProperty("ofsll.ofsllReleaseNotes");
           String ofsllReleaseDocPath = prop.getProperty("ofsll.ofsllReleaseDoc");
           Integer maxHitsResults =
Integer.parseInt(prop.getProperty("ofsll.maxHitsResults"));
           File fileIndexDirPath = new File(indexDirPath);
           LuceneSearchHighlighter luceneSearchHighlighter = new
LuceneSearchHighlighter();
           List<String> fileList = new ArrayList <> ();
           if ((searchQuery.toLowerCase().trim().contains("#ofsll release document")) ||
(searchQuerv.toLowerCase().trim().contains("navigate to index page")) ||
(searchQuery.toLowerCase().trim().contains("#video gallery")) ||
(searchQuery.toLowerCase().trim().contains("#ofsll release notes")) ||
```

(searchQuery.toLowerCase().trim().contains("#index page"))) {

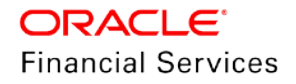

```
if ((searchQuery.toLowerCase().trim().contains("#ofsll release document")))
{
                releaseNo="All Release Version";
              fileList.add(searchQuery + splitSeperator + ofsllReleaseDocPath +
splitSeperator+searchQuery+ splitSeperator+releaseNo);
             }
             if ((searchQuery.toLowerCase().trim().contains("navigate to index page"))) {
              fileList.add(searchQuery + splitSeperator + urlPrefixPath + findexPath +
splitSeperator+searchQuery+ splitSeperator+releaseNo);
             if ((searchQuery.toLowerCase().trim().contains("#index page"))) {
              searchQuery = indexPath;
              fileList = luceneSearchHighlighter.searchsinglepage(fileIndexDirPath,
searchQuery, maxHitsResults, splitSeperator);
             }
             if ((searchQuery.toLowerCase().trim().contains("#video gallery"))) {
              fileList.add(searchQuery + splitSeperator + urlPrefixPath + videoPath +
splitSeperator+searchQuery+ splitSeperator+releaseNo);
             }
             if ((searchQuery.toLowerCase().trim().contains("#ofsll release notes"))) {
              fileList.add(searchQuery + splitSeperator + urlPrefixPath +
ofsllReleaseNotesPath + splitSeperator+searchQuery+ splitSeperator+releaseNo);
             }
            } else {
             searchQuery = searchQuery.replaceAll("#", "");
             fileList = luceneSearchHighlighter.search(fileIndexDirPath, searchQuery,
maxHitsResults, splitSeperator);
           }
            String serviceOutputForChatBot = "";
            for (String obj: fileList) {
             if (serviceOutputForChatBot == "") {
              serviceOutputForChatBot = obj.replace("\\", "/");
             } else {
              serviceOutputForChatBot = serviceOutputForChatBot + "\n---\n" +
obj.replace("\\", "/");
             }
            }
            if (fileList.isEmpty()) {
             String errorOutputForChatBot = "Search is not found for : " + searchQuery;
             setChatBotResponse("failure", errorOutputForChatBot, chatbotResponse,
"response", "request");
            } else {
             List < String > srhchoices = new ArrayList < >();
             for (String obj: fileList) {
              srhchoices.add(obj.replace("\\", "/"));
             }
             setChatBotResponse("success", srhchoices, chatbotResponse, "acc srh",
"acc_srh");
```

**ORACLE**<sup>®</sup> Financial Services

```
}
    ibcsResponse =
chatbotAssembler.fromChatbotResponseDTO((RequestDTO) ibcsRequest,
chatbotResponse);
    } catch(Exception e) {
    LOGGER.log(Level.SEVERE, e.getMessage());
    }
    return Response.status(Response.Status.OK).entity((Object)
this.buildResponse((Object) ibcsResponse)).build();
    }
}
```

- 3. Export project as war file.
- 4. Deploy <WL\_Home>/wlserver/common/deployable-libraries/jax-rs-2.0.war as Library on weblogic.
- 5. Deploy generated WAR (OracleFSLLChatBot.war) in step 3 onto weblogic server.
- 6. Note down base service URL that is required while publishing in ODA. Example : http://<host>:<port>/ofsll/v1/fulfillment

# 2.3 ODA – Dialog Flow Development

Each menu option displayed in BOT are configured as an 'Intent' which is configured to perform a specific function or otherwise call a REST service in OFSLL.

In-order to achieve a sequence of menu options, dialog flow development is required to be performed in ODA Oracle Digital Assistant. Following is a quick overview of steps involved:

- Login
- Creating Skill / Digital Assistant
- Defining Entity
- Adding Intents
- Updating Bot flow using Yaml
- Adding OFSLL REST service
- Configuring Channel for Publishing
- Publishing

It is recommended to refer to ODA documentation for detailed information - <u>https://docs.oracle.com/en/cloud/paas/digital-assistant/index.html</u>

In the ODA - dialog flow development, you can either create new or import the given sample available in path – <release.zip>\LL\release $14_x_0_0$ \ws\_as\ChatBot\documentation-bot

The sequence of flow in creating a sample BOT in ODA is indicated below with illustration:

1. Login to ODA UI

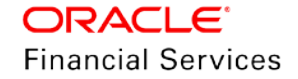

| zillidapool2msgov<br>Oracle Cloud Account Sign In |  |
|---------------------------------------------------|--|
| User Name<br>Password                             |  |
| Sign In Can't sign in?                            |  |

2. Go to Home

| Development   | ORACLE <sup>®</sup> Digital Assistant          | ?  |
|---------------|------------------------------------------------|----|
| 🎢 Home        | Malasara ta Ora da Disital Assistanti          |    |
| Development V | welcome to Oracle Digital Assistant!           |    |
| Settings      | Explore a Skill                                |    |
| Downloads     | Check out a sample skill in the skill builder. | 14 |
| Documentation | Take Me There!                                 |    |
|               |                                                |    |
|               | Most Recent Search by Name                     |    |
|               | 73 9 1 63                                      |    |

3. Create Skill/Digital Assistant.

| Development        | ORACLE' Digital Assistant            |                                                      | ?           |
|--------------------|--------------------------------------|------------------------------------------------------|-------------|
| i Home             | Skills                               |                                                      | Import SI   |
| Development V      |                                      |                                                      | 20 490 - 1  |
| Skills             | FLL ×                                | Show Only Latest Sort By Display Name                | Ascending 🔻 |
| Digital Assistants |                                      | FLL-BOT                                              |             |
| Channels           |                                      | Bot is used for OFSLL                                |             |
| Store              |                                      |                                                      |             |
| Analytics          | New Skill                            | Training Model: Trainer Ht<br>Updated: 6 minutes ago |             |
| 🔅 Settings 🗸 🗸     | Page 1 of 1 (1 of 1 items) K < 1 > > |                                                      |             |
| Documentation      |                                      |                                                      |             |
|                    |                                      |                                                      |             |
|                    |                                      |                                                      |             |

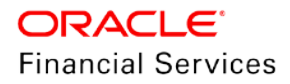

4. Add Entities

| Development        |                                                  |                  | ?        |
|--------------------|--------------------------------------------------|------------------|----------|
| 🎢 Home             | <ul> <li>Skills • FLL-BOT DRAFT • 1.0</li> </ul> |                  | Validate |
| Development        |                                                  |                  |          |
| Skills             | 😭 🕂 Entity More 💌                                | Description      |          |
| Digital Assistants | Filter                                           | Q. Name *        |          |
| Channels           | Sort By Created Ascending                        | ADDRESS          |          |
| Store              | ADDRESS                                          | X Type<br>System |          |
| Analytics          | CURRENCY                                         |                  |          |
| Settings           | 🔅 DATE                                           | ×                |          |
|                    | DURATION                                         | ×                |          |
| E Documentation    | C EMAIL                                          | ×                |          |
|                    | 🔅 NUMBER                                         | ×                |          |

5. Add Intents. This involves defining Activity, Available option, Next level, Breakpoint, intermediate steps.

| Development        |                                     | Assistant                                                                                                 | ? |
|--------------------|-------------------------------------|----------------------------------------------------------------------------------------------------|---|
| i Home             | <ul> <li>Skills • FLL-BC</li> </ul> | T DRAFT • 1.0 Validate                                                                                    | 0 |
| Development 🗸      |                                     |                                                                                                    |   |
| Skills             | $\bigcirc$                          |                                                                                                    |   |
| Digital Assistants | ø                                   |                                                                                                    |   |
| Channels           | -                                   |                                                                                                    |   |
| Store              | PETA                                |                                                                                                    |   |
| Analytics          | 12                                  |                                                                                                    |   |
| 🔅 Settings 🗸 🗸     |                                     | You haven't defined any intents for this skill bot.                                                       |   |
| Documentation      |                                     | nable your skill bot to understand and act on user input by adding intents and their associated entities. |   |
|                    | S.                                  | Tell me more                                                                                              |   |
|                    |                                     | + Intent Import intents                                                                                   |   |

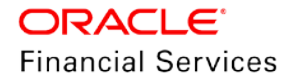

#### 6. Add Bot flow using Yaml

| Development        |                                                                                                    | ?              |
|--------------------|----------------------------------------------------------------------------------------------------|----------------|
| i Home             | Skills • FLL-BOT DRAFT • 10                                                                                      | Validate 🕕     |
| Development 🗸      |                                                                                                    |                |
| Skills             | Components 0                                                                                                    |                |
| Digital Assistants | metadata:                                                                                                    |                |
| Channels           | a plation rue<br>main: True<br>5 name: TestLeasel<br>6 context:                                                  |                |
| Store              | 7 variables:<br>8<br>87A 9 temp: string                                                                          |                |
| Analytics          | 10<br>#variables for common purpose<br>12 iResult: nlpresult                                                     |                |
| Settings           | 13     response: string       14     acc_nbr: string       15     transactiontype: string                        |                |
| Documentation      | 16 acc_list: list<br>17 asset: string<br>18 oldAsset: string<br>19 serviceType: string<br>20 phoneNumber: string |                |
|                    |                                                                                                    | Saving changes |

7. Add OFSLL REST Service

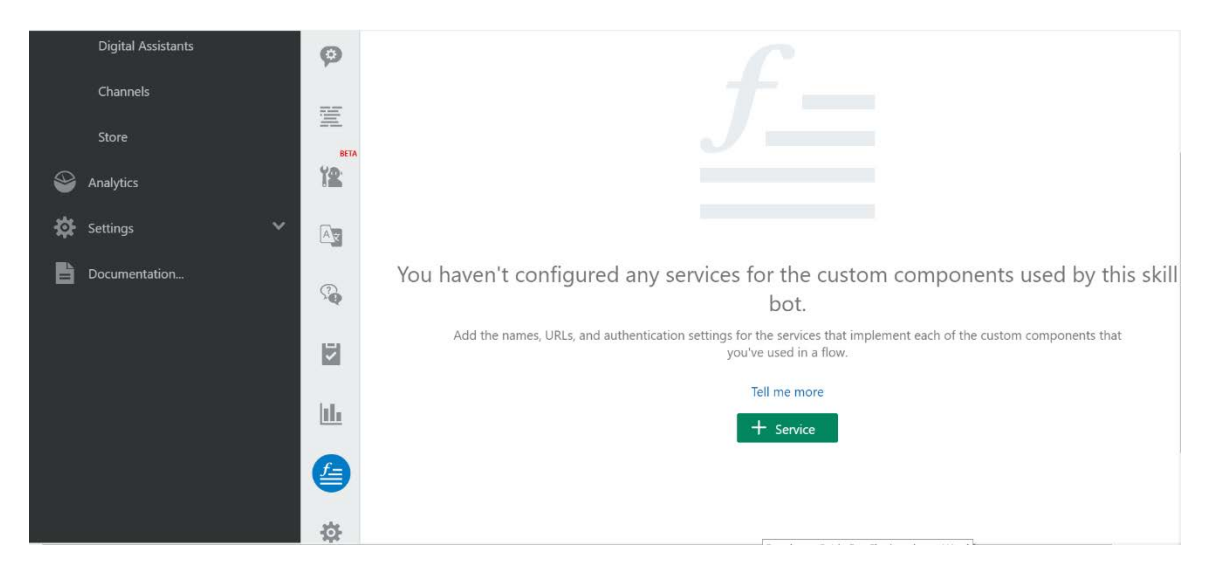

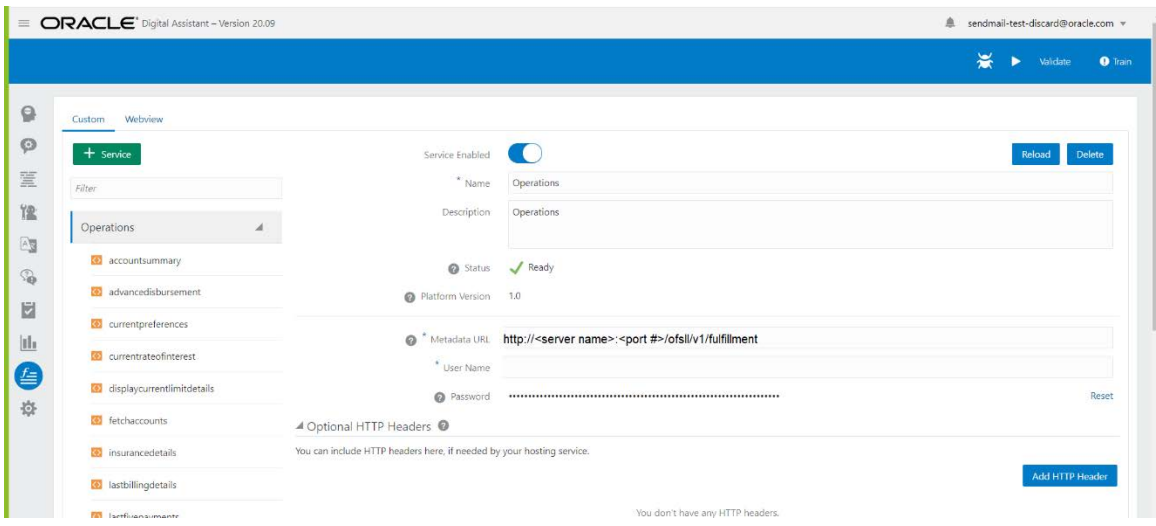

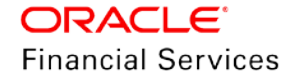

8. Add Channel. This indicates where it has to be published and in this sample application, only web channel is supported.

| Deve | lopment            |                          | istant      |                     |                                                        | ?             |
|------|--------------------|--------------------------|-------------|---------------------|--------------------------------------------------------|---------------|
| ñ    | Home               | Channels                 |             |                     |                                                        |               |
|      | Development 🗸 🗸    |                          |             |                     |                                                        |               |
|      | Skills             | Users Agent Integrations | DA as Agent | Applications Syste  | em                                                     |               |
|      | Digital Assistants | + Channel                |             | Route To            | Select skill or digital assistant to route messages to |               |
|      | Channels           | Filter                   | Q           | Channel Enabled     |                                                        | Reset Session |
|      | Store              | 🔗 fictitious_fb          | ×           | Name                | Channel hare                                           |               |
| 9    | Analytics          | iOS_for_ClinicalOne      | ×           | Description         | Optional short description for this channer            |               |
| \$   | Settings 🗸 🗸       | OFSLL                    | ×           | Channel Type        | Facebook Messenger                                     |               |
| ±    | Downloads          | Ofsll_svn                | ×           | * Page Access Token | Copy from the Facebook app and paste it here           |               |
| -    | Documentation      | opera_oracle_web         | ×           |                     |                                                        |               |
|      |                    | 📫 Reports_FBGBU_Android  | ×           |                     |                                                        |               |

9. Enter the published URL as generated in step 2.6

- 10. After completion of Skill, publish. On publishing, the draft is converted to final non-editable version and only final published version is accessible in bot.
- 11. Additional security layer is available to allow chatbot to work for specific registered domains. To do so, select the channel, navigate to 'Allowed Domains' and add the domain name in the field. For example, adding \*in.oracle.com\* allows chatbot to work only from Oracle domain.
- 12. There is also an option to define the session time-out for chatbot which by default is set to maximum of 1440 minutes. You can enter the required time in minutes.

**Note**: The 'ofsll-documentation-bot' is the sample ODA FLL application designed for the demo purpose. The same can be imported in any ODA environment tested, modified for new features.

## 2.4 Deploying war file on WebLogic Server

Before you begin, ensure to use the war file for deployment of OFSLL BOT available in the path – release\<14\_x.0.0.0>\ws\_as\ChatBot\OracleFSLLChatBot.war.

 Login to Web Logic application server enterprise manager (e.g.:http://hostname:port/em). For example, <u>http://host01.example.com:8001/console</u>

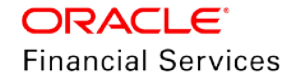

**Note**: Use the host name and port of the administration server of your domain.

| Log in to work wit | th the Webl odic Server domain |      |
|--------------------|--------------------------------|------|
| Username:          |                                |      |
| Password:          |                                |      |
|                    |                                | Logi |

- 2. Enter valid login credentials.
- 3. Deploying an application is a change to the domain's configuration, so it must first be locked. In the Change Center. Click 'Lock & Edit'.

| Change Center                                                                  |
|--------------------------------------------------------------------------------|
| View changes and restarts                                                      |
| Click the Lock & Edit button to modify, add or<br>delete items in this domain. |
| Lock & Edit                                                                    |
| Release Configuration                                                          |

4. Under Domain Structure, click 'Deployments'.

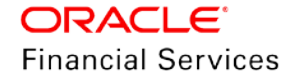

| Change Center                                                                                              |
|----------------------------------------------------------------------------------------------------|
| View changes and restarts                                                                                  |
| No pending changes exist. Click the Release<br>Configuration button to allow others to edit the<br>domain. |
| Lock & Edit                                                                                                |
| Release Configuration                                                                                      |
| Domain Structure                                                                                           |
| dizzyworld                                                                                                 |
| -Environment                                                                                               |
| <u>Deployments</u><br>⊕Services 🎦                                                                          |

5. On the right, under Deployments, click 'Install'.

| Deployments    |        |                  |               |                                    |
|----------------|--------|------------------|---------------|------------------------------------|
| Install Update | Delete | Start ∽          | Stop ~ S      | howing 0 to 0 of 0 Previous   Next |
| 🔲 Name 🍣       | State  | Health           | Туре          | Deployment Order                   |
|                |        | There are no ite | ms to display | ,                                  |

- 6. Find the Current Location field. Use the links to browse to the location in which you placed the downloaded OracleFSLLChatBot.war file.
- 7. The .war file is available in the path -

release\<14\_x.0.0.0>\ws\_as\ChatBot\OracleFSLLChatBot.war. Select the .war file from the given path and click the radio button next to it. Using the links and the radio button, the console auto populates the Path fields. Alternatively, you can type in the path and file name in the Path field yourself. Click 'Next'.

| tall Application Assistant                                                                                                    |
|----------------------------------------------------------------------------------------------------|
| ick Next Finish Cancel                                                                                                    |
| ocate deployment to install and prepare for deployment                                                                                                    |
| ielect the file path that represents the application root directory, ardhive file, exploded archive directory, or application module descriptor that you want to install, You can also enter the path of the application directory or file in the Path field. |
| Note: Only valid file paths are displayed below. If you cannot find your deployment files, Upload your file(s) and/or confirm that your application contains the required deployment descriptors.                                                             |
| ath:                                                                                                    |
| ecently Used Paths:                                                                                                    |
| urrent Location:                                                                                                    |
|                                                                                                    |
| ICR Next Finish Cancel                                                                                                    |

8. Ensure that 'Install this deployment as an application' option is selected. Click 'Next'.

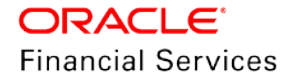

| Install Application Assistant                                                                                                    |
|----------------------------------------------------------------------------------------------------|
| Back Next Finish Cancel                                                                                                    |
| Choose targeting style                                                                                                    |
| Targets are the servers, clusters, and virtual hosts on which this deployment will run. There are<br>several ways you can target an application.                                        |
| Install this deployment as an application                                                                                                    |
| The application and its components will be targeted to the same locations. This is the most common<br>usage.                                                                            |
| $\bigcirc$ Install this deployment as a library                                                                                                    |
| Application libraries are deployments that are available for other deployments to share. Libraries should<br>be available on all of the targets running their referencing applications. |
| Back Next Finish Cancel                                                                                                    |

9. In the below window, click 'Next'.

| Install Application Assistant                                                         |                                               |
|---------------------------------------------------------------------------------------|-----------------------------------------------|
| Back Next Finish Cancel                                                               |                                               |
| Select deployment targets                                                             |                                               |
| Select the servers and/or clusters to which you want to<br>deployment targets later). | deploy this application. (You can reconfigure |
| Available targets for benefits :                                                      |                                               |
| Servers                                                                               |                                               |
| AdminServer                                                                           |                                               |
|                                                                                       |                                               |

10. Retain the default values and click 'Next'.

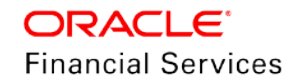

| Install Application Assistant                                                                                                    |
|----------------------------------------------------------------------------------------------------|
| Back Next Finish Cancel                                                                                                    |
| Optional Settings                                                                                                    |
| You can modify these settings or accept the defaults                                                                                  |
| - General                                                                                                    |
| What do you want to name this deployment?                                                                                             |
| Name:                                                                                                    |
| - Security                                                                                                    |
| What security model do you want to use with this application?                                                                         |
| $\textcircled{\sc 0}$ DD Only: Use only roles and policies that are defined in the deployment descriptors.                            |
| ○ Custom Roles: Use roles that are defined in the Administration Console; use policies that are defined in the deployment descriptor. |
| $\bigcirc$ Custom Roles and Policies: Use only roles and policies that are defined in the Administration Console.                     |
| Advanced: Use a custom model that you have configured on the realm's configuration<br>page.                                           |
| - Source accessibility                                                                                                    |
| How should the source files be made accessible?                                                                                       |
| $\textcircled{\sc op}$ Use the defaults defined by the deployment's targets                                                           |

11. In the below window, select the option 'No, I will review the configuration later' and click 'Finish'.

| Install Application Assistant                                                                                                    |
|----------------------------------------------------------------------------------------------------|
| Back Next Finish Cancel                                                                                                    |
| Review your choices and click Finish                                                                                                    |
| Click Finish to complete the deployment. This may take a few moments to complete.                                                                                                |
| - Additional configuration                                                                                                    |
| In order to work successfully, this application may require additional configuration. Do you want to<br>review this application's configuration after completing this assistant? |
| ○ Yes, take me to the deployment's configuration screen.                                                                                                    |
| No, I will review the configuration later.                                                                                                    |

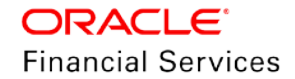

Once done view the messages indicating that the deployment was installed, but changes must be activated. In addition, notice the benefits application listed in the Deployments table.

| <ul> <li>The deployment has been successfully installed.</li> <li>You must also activate the pending changes to commit this, and other updates, to the active system.</li> <li>Summary of Deployments</li> <li>Control Monitoring</li> <li>This page displays a list of Java EE applications and stand-alone application modules that have been installed to this domain. Installed applications and modules can be started, stopped, updated (redeployed), or deleted from the domain by first selecting the application name and using the controls on this page.</li> <li>To install a new application or module for deployment to targets in this domain, click the Install button.</li> <li>Customize this table</li> <li>Deployments</li> </ul>                                                                                                    |  |  |  |  |  |
|----------------------------------------------------------------------------------------------------|--|--|--|--|--|
| You must also activate the pending changes to commit this, and other updates, to the active system.           Summary of Deployments           Control         Monitoring   This page displays a list of Java EE applications and stand-alone application modules that have been installed to this domain. Installed applications and modules can be started, stopped, updated (redeployed), or deleted from the domain by first selecting the application name and using the controls on this page. To install a new application or module for deployment to targets in this domain, click the Install button. Customize this table Deployments                                                                                                    |  |  |  |  |  |
| system. Summary of Deployments Control Monitoring This page displays a list of Java EE applications and stand-alone application modules that have been installed to this domain. Installed applications and modules can be started, stopped, updated (redeployed), or deleted from the domain by first selecting the application name and using the controls on this page. To install a new application or module for deployment to targets in this domain, click the Install button. Customize this table Deployments                                                                                                    |  |  |  |  |  |
| Summary of Deployments         Control       Monitoring         This page displays a list of Java EE applications and stand-alone application modules that have been installed to this domain. Installed applications and modules can be started, stopped, updated (redeployed), or deleted from the domain by first selecting the application name and using the controls on this page.         To install a new application or module for deployment to targets in this domain, click the Install button.         Customize this table         Deployments                                                                                                    |  |  |  |  |  |
| Control       Monitoring         This page displays a list of Java EE applications and stand-alone application modules that have been installed to this domain. Installed applications and modules can be started, stopped, updated (redeployed), or deleted from the domain by first selecting the application name and using the controls on this page.         To install a new application or module for deployment to targets in this domain, click the Install button.         Customize this table         Deployments                                                                                                    |  |  |  |  |  |
| This page displays a list of Java EE applications and stand-alone application modules that have been installed to this domain. Installed applications and modules can be started, stopped, updated (redeployed), or deleted from the domain by first selecting the application name and using the controls on this page.<br>To install a new application or module for deployment to targets in this domain, click the Install button.                                                                                                    |  |  |  |  |  |
| beprofiliento                                                                                                    |  |  |  |  |  |
| Install Update Delete Start Stop Showing 1 to 1 of 1 Previous Next                                                                                                    |  |  |  |  |  |
| □ Name ↔ State Health Type Deployment Order                                                                                                    |  |  |  |  |  |
| Image: Constraint of the second second se |  |  |  |  |  |
| Install Update Delete Start Stop Showing 1 to 1 of 1 Previous Next                                                                                                    |  |  |  |  |  |

12. In the Change Center, click the Activate Changes button.

| Change Center                                                    |  |  |  |  |
|------------------------------------------------------------------|--|--|--|--|
| View changes and restarts                                        |  |  |  |  |
| Pending changes exist. They must be activated<br>to take effect. |  |  |  |  |
| Activate Changes                                                 |  |  |  |  |
| Undo All Changes                                                 |  |  |  |  |

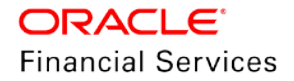

Notice the message indicating that the changes have been activated. In addition, notice the benefits application listed in the Deployments table is now in the "Prepared" state.

| Messages<br>All changes have been activated. No restarts are necessary.                                                                                                    |                                                            |                                                     |                                                                |                                                   |  |  |
|----------------------------------------------------------------------------------------------------|------------------------------------------------------------|-----------------------------------------------------|----------------------------------------------------------------|---------------------------------------------------|--|--|
| Summary of Deployments                                                                                                    |                                                            |                                                     |                                                                |                                                   |  |  |
| Control Monitoring                                                                                                    |                                                            |                                                     |                                                                |                                                   |  |  |
| This page displays a list of Java EE applications and<br>been installed to this domain. Installed applications a<br>(redeployed), or deleted from the domain by first sel-<br>controls on this page.<br>To install a new application or module for deployment<br>button.<br>Customize this table<br>Deployments | I stand-alon<br>nd modules<br>ecting the a<br>t to targets | e applicat<br>can be s<br>pplication<br>in this dor | ion modules<br>tarted, stopp<br>name and us<br>main, click the | that have<br>ed, updated<br>sing the<br>e Install |  |  |
| □ Name 🌣                                                                                                    | State                                                      | Health                                              | Туре                                                           | Deployment<br>Order                               |  |  |
|                                                                                                    | Prepared                                                   | ≪ок                                                 | Web<br>Application                                             | 100                                               |  |  |

13. Select the checkbox against the left of the benefits application in the Deployments table. In the Start drop-down list, select 'Servicing all requests' option.

| De                                                                 | pk  | oyments            |                 |          |           |                    |               |
|--------------------------------------------------------------------|-----|--------------------|-----------------|----------|-----------|--------------------|---------------|
|                                                                    | Ins | tall Update Delete | Start 🗸         | Stop 🗸   | Showing 1 | to 1 of 1 F        | ²revious∣Next |
|                                                                    | _   |                    | Servicing all i | requests | 1         |                    | Deployment    |
| Name          Servicing only administration requests         Order |     |                    |                 |          | Order     |                    |               |
|                                                                    | 7   | ± 0                |                 | Prepared | 🖋 ок      | Web<br>Application | 100           |
| Install Update Delete Start Stop Showing 1 to 1 of 1 Previous Next |     |                    |                 |          |           |                    |               |

14. Click 'Yes' to continue.

| Start Appli | cation Assistant                                                                                         |
|-------------|----------------------------------------------------------------------------------------------------|
| Yes         | No                                                                                                    |
| Start De    | ployments                                                                                                |
| You have s  | selected the following deployments to be started. Click 'Yes' to continue, or 'No' to cancel.<br>enefits |
| Yes         | Νο                                                                                                    |
|             |                                                                                                    |

15. A message is displayed indicating a start request was sent. Subsequently Notice that the state of application is 'Active' indicating that the application is accessible.

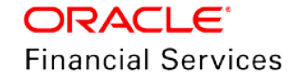

| Messages                                                                                                    |        |        |                    |                     |  |  |
|----------------------------------------------------------------------------------------------------|--------|--------|--------------------|---------------------|--|--|
| Start requests have been sent to the selected Deployments.                                                                                                    |        |        |                    |                     |  |  |
| Summary of Deployments                                                                                                    |        |        |                    |                     |  |  |
| Control Monitoring                                                                                                    |        |        |                    |                     |  |  |
| This page displays a list of Java EE applications and stand-alone application modules that have been installed to this domain. Installed applications and modules can be started, stopped, updated (redeployed), or deleted from the domain by first selecting the application name and using the controls on this page.<br>To install a new application or module for deployment to targets in this domain, click the Install button. |        |        |                    |                     |  |  |
| Deployments                                                                                                    |        |        |                    |                     |  |  |
| Install Update Delete Start Stop Showing 1 to 1 of 1 Previous Next                                                                                                    |        |        |                    |                     |  |  |
| □ Name ↔                                                                                                    | State  | Health | Туре               | Deployment<br>Order |  |  |
|                                                                                                    | Active | 🖋 ок   | Web<br>Application | 100                 |  |  |

# 2.5 <u>Web application UI for Accessing BOT</u>

Web Application is User Interface where you can access the BOT functionality. The same can be integrated with OFSLL UI or any other front-end application such as customer support portal or financial institution website.

To configure WebApp, do one of the following:

- In case you wish to launch BOT as separate application, Modify index.html in OracleFSLLChatBot.war (or OracleFSLLChatBot.war) and update the following 2 fields with required details:
  - > URI: '<ODA host>',
  - > channelld: 'published bot channel ID'
- In case you wish to integrate BOT in an existing front-end application, use the provided index.html with the modified value and web-sdk.js

The BOT needs to be published on the login page and the only way it come be done is by adding the above properties in the Weblogic

For additional information, contact Oracle Financial Services Lending and Leasing Product Engineering team.

# 2.6 Configure CSF Mapping in Weblogic

The below section details the process of CSF configuration for BOT to appear on OFSLL home page.

Following are the Parameters:

- Create a map called LOGIN\_CHATBOT\_MAP\_NAME = ofsll.login.chatbot
- Channel ID
- URI
- BOT enabled Y/N
- 1. Login to the Weblogic server.

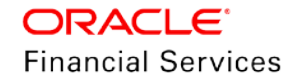

| ORACLE Enterprise Manager Fusion Middleware Control 12c |                                                                                                 | 🗧 WebLogic Domain 🔻 🛛 QAADMIN                                         | w                |  |
|---------------------------------------------------------|-------------------------------------------------------------------------------------------------|-----------------------------------------------------------------------|------------------|--|
| TID14092 domain 0                                       |                                                                                                 | Monitoring<br>Diagnostics                                             | ,<br>,           |  |
| Information                                             | nd Edit" in the Change Center menu.                                                             | Control                                                               | *                |  |
|                                                         | Security Realms                                                                                 | Environment                                                           |                  |  |
| The details behind this box is intentionally hidden     | Security Administration<br>Web Service Security                                                 | Deployments<br>JDBC Data Sources                                      |                  |  |
|                                                         | Application Policies<br>Application Roles<br>System Policies<br>Security Provider Configuration | Messaging<br>Cross Component Wiring<br>Web Services<br>Other Services | ><br>><br>><br>> |  |
|                                                         | Audit Registration and Policy                                                                   | Administration                                                        | ,                |  |
|                                                         | Credentials                                                                                     | Refresh WebLogic Domain                                               |                  |  |
|                                                         | Keystore                                                                                        | Security                                                              |                  |  |
|                                                         |                                                                                                 | JNDI Browser<br>System MBean Browser                                  | sole             |  |

## 2. In the following screen, click 'NEW MAP;

| The details behind this box is intentionally hidden                  |        |        |                                 |
|----------------------------------------------------------------------|--------|--------|---------------------------------|
| View 👻 🕂 Create Map 🕂 Create Key 🧪 Edit 🗙 Delete Credential Key Name | Detach |        |                                 |
| Credential                                                           |        | /pe    | Description                     |
| The details behind this box is intentionally hidden                  |        |        |                                 |
| a 📩 ofsil.login.chatbot                                              |        |        |                                 |
| & LOGIN_CHATBOT_CHANNEL                                              | G      | eneric | LOGIN CHATBOT CHANNEL           |
| <pre> % LOGIN_CHATBOT_ENABLED_IND </pre>                             | G      | eneric | LOGIN CHATBOT ENABLED INDICATOR |
|                                                                      | G      | eneric | LOGIN CHATBOT URI               |

### 3. Add URI

| Edit Key                        |                                                                                                    |
|---------------------------------|----------------------------------------------------------------------------------------------------|
| A generic credential encapsular | tes any customized data or arbitrary token, such as a symmetric key. Ensure that editing them as string text will not affect runtime behavior. |
| Select Map                      | ofsII.login.chatbot                                                                                                    |
| Key                             | LOGIN_CHATBOT_URI                                                                                                    |
| Туре                            | Generic                                                                                                    |
| Description                     | LOGIN CHATBOT URI                                                                                                    |
| * Credential                    |                                                                                                    |
| OK Cancel                       |                                                                                                    |

4. Enter BOT INDICATOR.

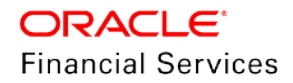

| Edit Key                                                                                                    |                                 |  |  |  |
|----------------------------------------------------------------------------------------------------|---------------------------------|--|--|--|
| A generic credential encapsulates any customized data or arbitrary token, such as a symmetric key. Ensure that editing them as string text will not affect runtime behavior. |                                 |  |  |  |
| Select Map                                                                                                    | ofsll.login.chatbot             |  |  |  |
| Key                                                                                                    | LOGIN_CHATBOT_ENABLED_IND       |  |  |  |
| Туре                                                                                                    | Generic                         |  |  |  |
| Description                                                                                                    | LOGIN CHATBOT ENABLED INDICATOR |  |  |  |
| * Credential                                                                                                    | Υ                               |  |  |  |
|                                                                                                    |                                 |  |  |  |
| OK Cancel                                                                                                    |                                 |  |  |  |

#### 5. Enter BOT CHANNEL ID

| Edit Key                                                                                                    |                       |  |  |  |
|----------------------------------------------------------------------------------------------------|-----------------------|--|--|--|
| A generic credential encapsulates any customized data or arbitrary token, such as a symmetric key. Ensure that editing them as string text will not affect runtime behavior. |                       |  |  |  |
| Select Map                                                                                                    | ofsll.login.chatbot   |  |  |  |
| Key                                                                                                    | LOGIN_CHATBOT_CHANNEL |  |  |  |
| Туре                                                                                                    | Generic               |  |  |  |
| Description                                                                                                    | LOGIN CHATBOT CHANNEL |  |  |  |
| * Credential                                                                                                    |                       |  |  |  |
| OK Cancel                                                                                                    |                       |  |  |  |

6. Configure the chatbot.js on the login page. Refer to the below image and .js code for reference.

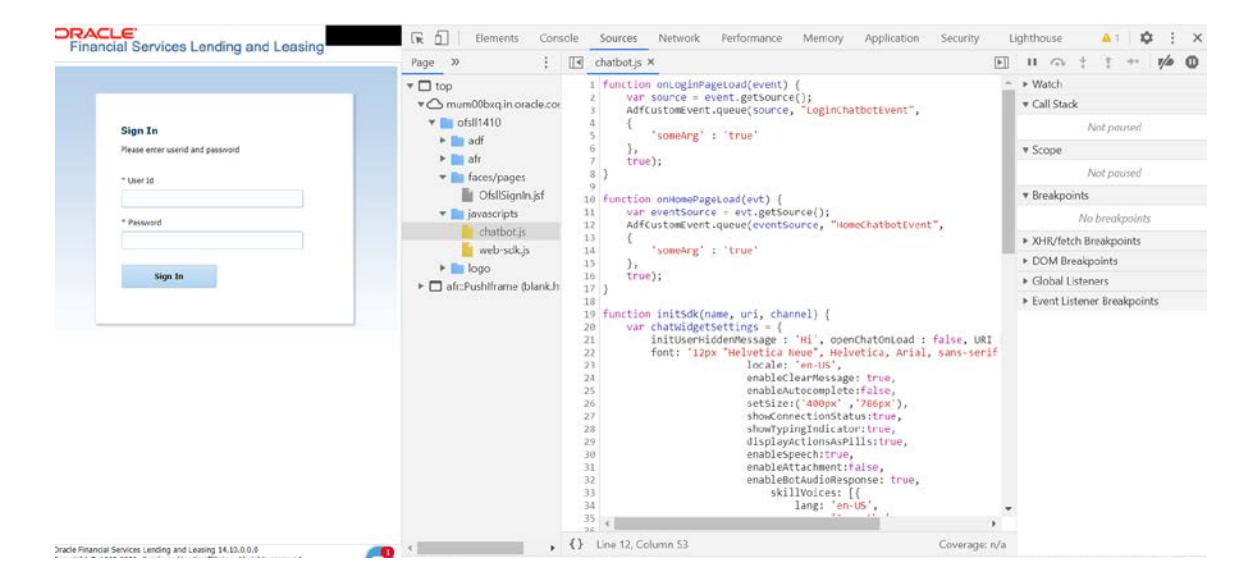

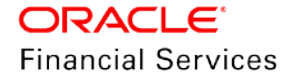

#### Ensure that no changes are done to the following js code:

```
function onLoginPageLoad(event) {
  var source = event.getSource();
  AdfCustomEvent.queue(source, "LoginChatbotEvent",
  {
     'someArg' : 'true'
  },
  true);
}
function onHomePageLoad(evt) {
  var eventSource = evt.getSource();
  AdfCustomEvent.queue(eventSource, "HomeChatbotEvent",
  {
     'someArg' : 'true'
  },
  true);
}
function initSdk(name, uri, channel) {
  var chatWidgetSettings = {
     initUserHiddenMessage : 'Hi', openChatOnLoad : false, URI : uri, channelld :
channel,
     font: '12px "Helvetica Neue", Helvetica, Arial, sans-serif',
               locale: 'en-US',
               enableClearMessage: true,
               enableAutocomplete:false,
               setSize:('400px','786px'),
               showConnectionStatus:true,
               showTypingIndicator:true,
               displayActionsAsPills:true,
               enableSpeech:true,
               enableAttachment:false,
               enableBotAudioResponse: true,
                 skillVoices: [{
                    lang: 'en-US',
                    name: 'Samantha'
                 }, {
                    lang: 'en-US',
                    name: 'Alex'
                 }, {
                    lang: 'en-UK'
                 }]
  };
  if (!name) {
```

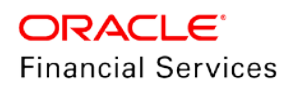

```
name = 'Bots';
}
setTimeout(function () {
    const Bots = new WebSDK(chatWidgetSettings);// Initiate library with configuration
    Bots.connect()// Connect to server
.then(function () {
    })
    window[name] = Bots;
});
}
```

The above code needs to be implemented in the chatbot.js file as shown below:

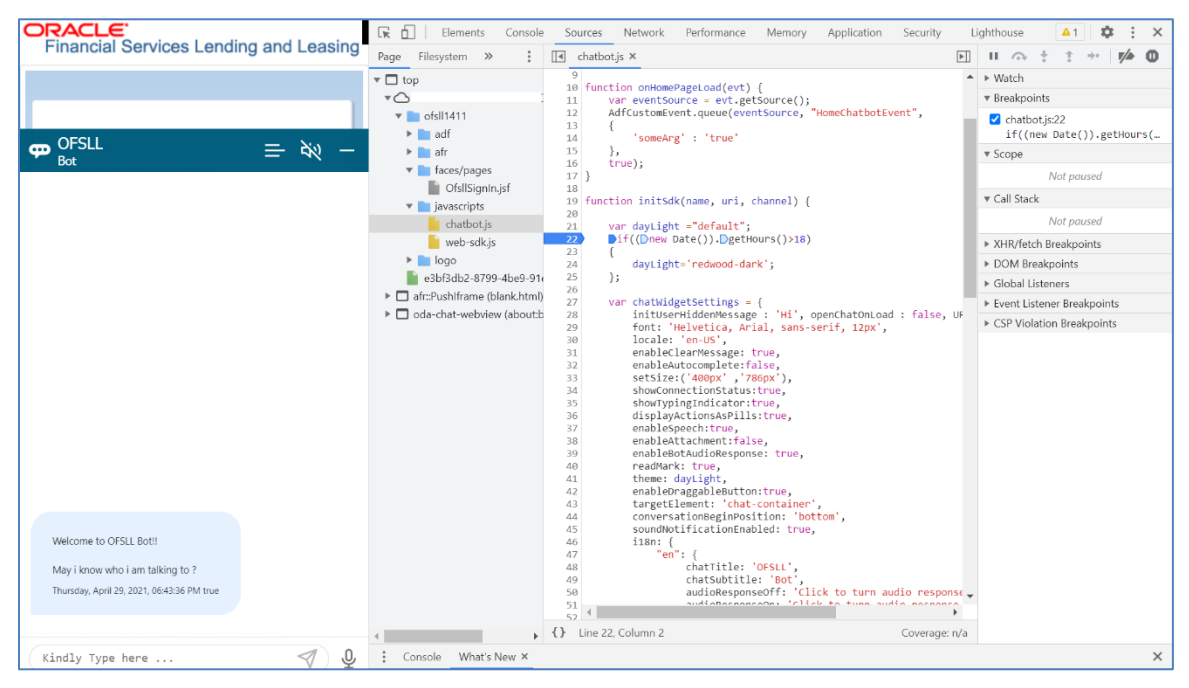

 Web-sdk.js needs to be added from the << OFSLL Installed Directory >>/ /web\_interface/ofsllbot/WebApp/scripts.

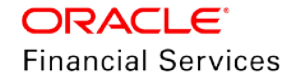

|                                                                                                    | Sign In<br>Please enter userid and password<br>* User Id<br>* Password<br>Sign In | CFSLL<br>Bot                                                                                          | <i>≕</i> ¥ų – |
|----------------------------------------------------------------------------------------------------|-----------------------------------------------------------------------------------|----------------------------------------------------------------------------------------------------|---------------|
|                                                                                                    |                                                                                   | Welcome to OFSLL Bot!<br>May i know who i am talking to ?<br>Thurstay, April 29, 2021, 064836 PM true |               |
| Oracle Rinancial Services Lending and Leasing 14.11.0.0.0<br>Copyright © 1998,2021, Oracle and/or its attiliates. All rights reserved. |                                                                                   | Kindly Type here                                                                                      | A ð           |

## The BOT when launched form Web Application is as shown below:

# 2.7 BOT Configuration

For the BOT to function, the following parameters are to be defined in the application.properties file available in the .war in the path indicated below.

<OFSLL Installed Directory path>LL\release\<release version>\ws\_as\ChatBot\OracleFSLLChatBot.war\WEB-INF\classes\

The below tables lists all the parameters of the properties file. However, only those fields marked as 'Y' in Update required (Y/N) column are to be updated.

| SI.<br>No | Parameter<br>Name                | Fields  | Description                           | Update<br>required (Y/N) | Sample |
|-----------|----------------------------------|---------|---------------------------------------|--------------------------|--------|
| 1         | paymentPu<br>rposeRequi<br>red=Y | Boolean | Captures the Payment purpose Required | Ν                        | Y      |
| 2         | accessTok<br>en=                 | String  | Captures the access token             | Ν                        |        |
| 3         | proxyIP=                         | String  | Captures the Proxy                    | Ν                        |        |
| 4         | proxyPort=                       | Integer | Captures the Proxy Port               | Ν                        |        |
| 5         | googleAPI<br>Key=                | String  | Captures the Google<br>API key        | Ν                        |        |
| 6         | imageUrl=                        | Path    | Captures the Image<br>URL             | N                        |        |

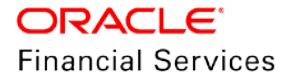

| SI.<br>No | Parameter<br>Name                                                                         | Fields  | Description                             | Update<br>required (Y/N) | Sample                                     |
|-----------|-------------------------------------------------------------------------------------------|---------|-----------------------------------------|--------------------------|--------------------------------------------|
| 7         | defaultHom<br>eEntity=                                                                    | String  | Captures the home entity                | N                        |                                            |
| 8         | stockCode<br>=                                                                            | String  | Captures the Stock<br>Code              | Ν                        |                                            |
| 9         | moneyTran<br>sferPay=                                                                     | String  | Captures the Money<br>Transfer Pay      | Ν                        |                                            |
| 10        | defaultBas<br>eContext=                                                                   | String  | Captures the default base content       | Ν                        |                                            |
| 11        | sessionExp<br>iryInMinute<br>s = 15                                                       | Integer | Captures the Session timeout value      | Ν                        |                                            |
| 12        | ofsll.suffix<br>= htm                                                                     | String  | Suffix of the files                     | Ν                        | Keep as .htm                               |
| 13        | ofsll.otmHtt<br>pUrl=https:/<br>/docs.oracl<br>e.com/cd/                                  | String  | Captures the suffix for<br>OTM Url      | Ν                        | Keep as<br>https://docs.oracl<br>e.com/cd/ |
| 14        | ofsll.fIndex<br>=/findex.ht<br>m                                                          | String  | Captures the Findex path                | N                        | Keep as<br>/findex.htm                     |
| 15        | ofsll.index=<br>index.htm                                                                 | String  | Captures the index.htm                  | Ν                        | Keep as<br>index.htm                       |
| 16        | ofsll.video=<br>/videos.htm                                                               | String  | Captures the video file path            | Ν                        | Keep as<br>/video.htm                      |
| 17        | ofsll.ofsllRe<br>leaseNotes<br>=/pdf/refdo<br>cs/ofsll_rel<br>ease_notes<br>.pdf          | String  | Captures the OFSLL release notes suffix | Ν                        | Do not change                              |
| 18        | ofsll.ofsllRe<br>leaseDoc=<br>https://docs<br>.oracle.com<br>/en/industri<br>es/financial | String  | Captures the OFSLL<br>release doc URL   | Ν                        | Do not change                              |
|           | -<br>services/fin<br>ancial-<br>lending-<br>leasing/ind<br>ex.html                        |         |                                         |                          |                                            |

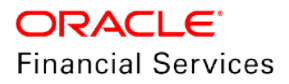

| SI.<br>No | Parameter<br>Name                                                               | Fields  | Description                                                                                                    | Update<br>required (Y/N) | Sample                                                                     |
|-----------|---------------------------------------------------------------------------------|---------|----------------------------------------------------------------------------------------------------|--------------------------|----------------------------------------------------------------------------|
| 19        | ofsll.splitSe<br>perator==                                                      | String  | Captures the Split separator                                                                                                    | Ν                        | Do not change                                                              |
| 20        | ofsll.maxHit<br>sResults=1<br>00                                                | String  | Captures the Max no of<br>its results of the<br>document query                                                                                                    | Y (optional)             | Change<br>depending upon<br>search results                                 |
| 21        | ofsll.baseU<br>RL =                                                             | String  | Captures the Service<br>API URL                                                                                                    | Y                        | Keep this blank<br>for<br>documentation<br>bot                             |
| 22        | ofsll.userna<br>me =                                                            | String  | Captures the username of weblogic server                                                                                                    | Y                        | Keep this blank<br>for<br>documentation<br>bot                             |
| 23        | ofsll.pasd =                                                                    | String  | Captures the Password<br>of weblogic server                                                                                                    | Y                        | Keep this blank<br>for<br>documentation<br>bot                             |
| 24        | ofsll.indexD<br>ir =/folder<br>path                                             | Path    | Captures the complete<br>folder path where index<br>files are placed                                                                                                    | Y                        | Change as per<br>server indexed<br>folder.                                 |
|           |                                                                                 |         | (In this location, copy<br>the index files from<br>respective release<br>folder. The index dir<br>specific files are<br>available in the below<br>location:<br>LL\release\14_x_0_0_0\<br>ws_as\ChatBot\14.x) |                          | <b>Note</b> : Ensure to<br>use the same dir<br>file indicated the<br>path. |
| 25        | ofsll.releas<br>eVersionUrl<br>=                                                | Path    | Captures the Part<br>Number                                                                                                    | Y                        | Refer <u>Release</u><br><u>Specific Indexing</u><br>table.                 |
| 26        | ofsll.releas<br>eNo=                                                            | Decimal | Captures the Release<br>Number                                                                                                    | Y                        | Refer 'Folder<br>Name' column<br>Release Specific<br>Indexing table.       |
| 27        | ofsll.releas<br>eHighlights<br>=/pdf/refdo<br>cs/release_<br>highlights.h<br>tm | String  | Captures the release highlights file path                                                                                                    | Ν                        | Keep as<br>/pdf/refdocs/relea<br>se_highlights.htm                         |

# 2.8 Bot Customization

The Bot interface supports some of quick customization options as detailed below:

#### 2.8.1.1 Label Customization

To have a customized label for BOT interface do the following:

1. Open the chatbot.js file available in below location.

<Installation Director >\javascripts\chatbots.js

2. Locate 'OFSLL' and edit the following code property as required.

```
i18n: {
    "en": {
      chatTitle: 'OFSLL', // Tool tip for title
      chatSubtitle: 'Documentation Bot', // Tool tip for Sub Title
      audioResponseOff: 'Click to turn audio response on', // Tool tip for the speaker off
      button
      audioResponseOn: 'Click to turn audio response off', // Tool tip for the speaker on
      button
      inputPlaceholder: 'Kindly Type here ... ', // Replaces Type a message
      send: 'Send (Enter)' // Replaces Send tool tip
      }
}
```

3. Save the chatbots.js file and redeploy the application.

Once done, the BOT interface displays the customized label.

| P OFSLL<br>Bot            | <i>≕ ≈</i> − |
|---------------------------|--------------|
| OFSLL Release Document    | tation       |
| Document Search           |              |
| Product Release Notes     | ]            |
| Product Classified Guides |              |
| Navigate to index page    |              |
| Getting Started Videos    | ]            |
| Release Highlights        |              |

### 2.8.1.2 Bot Day/Night Theme Settings

The Bot interface can be customized to display in dark theme based on Day/Night time defined. Do the following:

- Open the chatbot.js file available in below location.
   <Installation Director >\javascripts\chatbots.js
- 2. Locate and edit the pre-defined variable 'daylight' property as required.

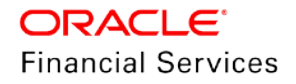

Note the following:

- Here, 'default' is the generic theme provided by ODA based Chabot.
- The number 18 represents 6PM, and Chabot theme changes after this time has elapsed in hours. The same can be changed as required.
- Ensure not to change the variable since the same is called in the chat Widget Settings assigned to attribute theme Widget Settings : theme: dayLight,

Once done, the daylight theme is as displayed based on time zone:

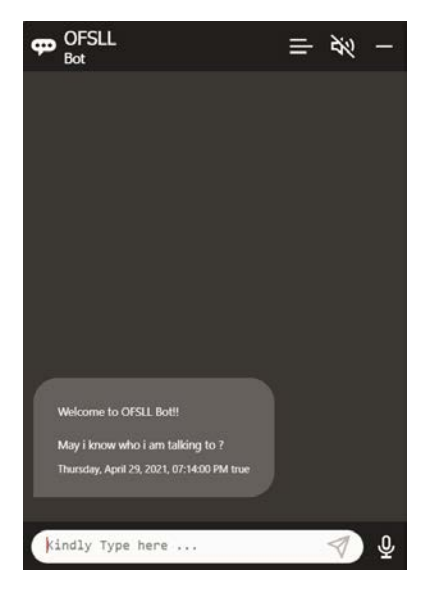

#### 2.8.1.3 Floating Icon

The Bot icon when minimized can be used as floating icon and moved over the screen area. However, on maximizing the Bot window is displayed in its native position.

To have the Bot icon floating, do the following:

1. Open the chatbot.js file available in below location.

<Installation Director >\javascripts\chatbots.js

2. Locate the below attribute and change the value to true.

enableDraggableButton:true,

**Note**: When set to 'true', floating icon property is enabled and if set to 'false', floating icon property is disabled.

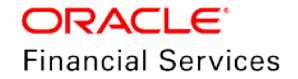

| Financial Services Lending and Leasing                                                                                                 | Sign In Please enter userid and password * User Id | PSLL<br>Bot                                                                                                    | ⊂<br>≕ ¾ – |
|----------------------------------------------------------------------------------------------------|----------------------------------------------------|----------------------------------------------------------------------------------------------------|------------|
| Oracle Financial Services Lending and Leasing 14.11.0.0.0<br>Copyright © 1996,2021, Oracle and/or its affiliates. All rights reserved. |                                                    | Welcome to OFSLL Bot!!<br>May i know who i am talking to ?<br>Thurstay, April 29, 2021, 063604 PM true<br>Kindly Type here | ₹) Q       |

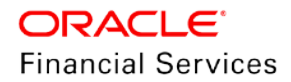

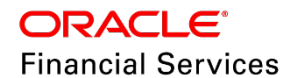

CHATBOT Integration with OFSLL Oracle Financial Services Lending and Leasing Release 14.12.0.0.0 March 2022

Oracle Financial Services Software Limited Oracle Park Off Western Express Highway Goregaon (East) Mumbai, Maharashtra 400 063 India

Worldwide Inquiries: Phone: +91 22 6718 3000 Fax: +91 22 6718 3001 https://www.oracle.com/industries/financial-services/index.html

Copyright © 1998, 2022, Oracle and/or its affiliates. All rights reserved.

Oracle and Java are registered trademarks of Oracle and/or its affiliates. Other names may be trademarks of their respective owners.

U.S. GOVERNMENT END USERS: Oracle programs, including any operating system, integrated software, any programs installed on the hardware, and/or documentation, delivered to U.S. Government end users are "commercial computer software" pursuant to the applicable Federal Acquisition Regulation and agency-specific supplemental regulations. As such, use, duplication, disclosure, modification, and adaptation of the programs, including any operating system, integrated software, any programs installed on the hardware, and/or documentation, shall be subject to license terms and license restrictions applicable to the programs. No other rights are granted to the U.S. Government.

This software or hardware is developed for general use in a variety of information management applications. It is not developed or intended for use in any inherently dangerous applications, including applications that may create a risk of personal injury. If you use this software or hardware in dangerous applications, then you shall be responsible to take all appropriate failsafe, backup, redundancy, and other measures to ensure its safe use. Oracle Corporation and its affiliates disclaim any liability for any damages caused by use of this software or hardware in dangerous applications.

This software and related documentation are provided under a license agreement containing restrictions on use and disclosure and are protected by intellectual property laws. Except as expressly permitted in your license agreement or allowed by law, you may not use, copy, reproduce, translate, broadcast, modify, license, transmit, distribute, exhibit, perform, publish or display any part, in any form, or by any means. Reverse engineering, disassembly, or recompilation of this software, unless required by law for interoperability, is prohibited. The information contained herein is subject to change without notice and is not warranted to be error-free. If you find any errors, please report them to us in writing.

This software or hardware and documentation may provide access to or information on content, products and services from third parties. Oracle Corporation and its affiliates are not responsible for and expressly disclaim all warranties of any kind with respect to third-party content, products, and services. Oracle Corporation and its affiliates will not be responsible for any loss, costs, or damages incurred due to your access to or use of third-party content, products, or services.